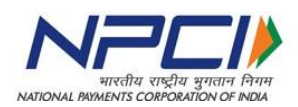

# SOP for Bank ADFS & Work Group Configuration

Confidential

1

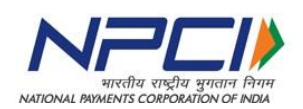

| Contents                                                      |    |
|---------------------------------------------------------------|----|
| Introduction:                                                 | 3  |
| Chapter I – Configuring CCH UI access using active directory: | 3  |
| Step-1: Configuration changes at active directory:            | 3  |
| Step-2: Configuring relying party endpoint at ADFS:           | 3  |
| Step-3: Configuring administrator User:                       | 5  |
| Step-4: Configuring operations users for CCH:                 | 6  |
| Step-5: Configuration changes at CCH:                         | 6  |
| Step-6: Configuring user groups at CCH:                       | 7  |
| Step-7: Mapping tasks to user groups at CCH:                  | 7  |
| Step-8: Verifying bank operator login:                        | 7  |
| Chapter II – Work Group user & roles creation:                | 9  |
| Step-1: Configuring administrator user:                       | 9  |
| Step-2: Configuring operations users in Work Group:           | 9  |
| Step-3: Configuration changes at CCH :                        | 10 |
| Step-6: Configuring user groups at CCH:                       | 10 |
| Step-7: Mapping tasks to user groups at CCH:                  | 10 |
| Step-8: Verifying bank operator login:                        | 10 |
| Chapter III – Common Steps:                                   | 10 |
| Steps to configure user groups at CCH                         | 10 |
| Steps to map tasks to user groups:                            | 13 |
| Steps to verify bank operator Login:                          | 15 |

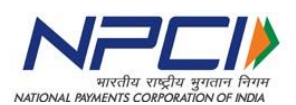

## Introduction:

NPCI has hosted a centralized UI for banks migrating from Clearing House Interface (CHI) to Data Exchange Module (DEM). The banks can access this UI to monitor processing at CH and to retrieve reports.

In order to access the centralized UI, banks need to carry user management locally. The user management can be done with either of the options:

- In bank's corporate Active Directory (AD) with Active Directory Federation Services (ADFS)
- 2. By creating work group for DEM. This option can be used if bank does not have corporate AD or does not have access to corporate AD from DEM network or cannot provide ADFS due to any other reason.

Note: The ADFS can be configured on the AD server as additional role or can be installed as a service on a server which can access corporate AD.

For configuration details of ADFS with Active Directory, please refer Chapter-1

For configuration details of work group, please refer Chapter-2

# Chapter I – Configuring CCH UI access Using active directory:

Banks need to execute following steps to configure user authentication and management using active directory and ADFS

## Step-1: Configuration changes at active directory:

Banks are required to configure following user attributes in the Active Directory:

- 1. **Routing number:** This will be used to store the routing number of the bank for which the user can see the data. The routing number should be nine digit MICR code of the bank.
- 2. **User role:** This attribute is used to identify administrators for the bank.
  - a. User role: WEBCHI\_ADMIN.

**Note:** The names of the user attributes are required to be exactly same as above. Please refer section "<u>Steps to configure user attributes in Active Directory</u>" for details of how to configure the user attributes

# Step-2: Configuring relying party endpoint at ADFS:

## Pre-requisites:

Bank is required to have ADFS role installed and configured. The ADFS role can be configured on the active directory itself or can be configured as a service on a different

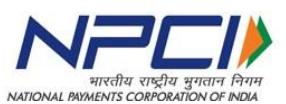

machine (e.g. on the DEM machine). However, it is required to have only one ADFS service active in one VLAN.

Follow below steps to configure relying party endpoint:

- 1. Navigate to ADFS Management.
- 2. Select relying party trusts.
- 3. In the middle pane, select the relying party trust created for APTRA Clear application.
- 4. Double Click on the relying party trust.
- 5. A pop-up window appears. Select endpoints Tab.

| Monitoring Identifiers                | Encryption | Sig     | nature     | Accepted C   | laim  |
|---------------------------------------|------------|---------|------------|--------------|-------|
| Organization Endpoints                | Proxy E    | ndpoint | s Note     | Adva         | nced  |
| Specify the endpoints to use f        | or SAML an | nd WS-  | Federation | Passive prot | ocols |
| URL                                   | In         | dex     | Binding    | Default      | Re    |
| SAML Assertion Consu                  | mer Endpo  | pints   |            |              |       |
| https://153.71.45.81:84               | 43/e 0     |         | POST       | No           |       |
|                                       |            |         |            |              |       |
|                                       |            |         |            |              |       |
| <                                     |            |         |            |              | >     |
| Add SAML                              |            |         |            |              | >     |
| Add SAML<br>Add <u>W</u> S-Federation |            |         | Remove     | Edit.        | >     |

#### 6. Now select the SAML assertion consumer endpoints.

| Monitoring       | Identifiers      | Encryptic | on S      | ignature    | Acc     | epted C | Jaims |
|------------------|------------------|-----------|-----------|-------------|---------|---------|-------|
| Organization     | Endpoints        | Proxy     | r Endpoir | nts No      | otes    | Adva    | nced  |
| Specify the en   | dpoints to use f | for SAML  | and WS    | 6-Federatio | onPassi | ve prot | ocols |
|                  |                  |           |           | Distant     |         |         |       |
| ORL              |                  |           | Index     | Binding     | De      | erauit  | Re    |
| SAME ASS         | ertion Consu     | merena    | points    |             |         |         |       |
| https://1        | 53.71.45.81:84   | 443/e     | 0         | POST        | Ne      | •       |       |
|                  |                  |           |           |             |         |         |       |
|                  |                  |           |           |             |         |         |       |
|                  |                  |           |           |             |         |         |       |
|                  |                  |           |           |             |         |         |       |
|                  |                  |           |           |             |         |         |       |
|                  |                  |           |           |             |         |         |       |
|                  |                  |           |           |             |         |         |       |
|                  |                  |           |           |             |         |         |       |
|                  |                  |           |           |             |         |         |       |
|                  |                  |           |           |             |         |         |       |
|                  |                  |           |           |             |         |         |       |
|                  |                  |           |           |             |         |         |       |
|                  |                  |           |           |             |         |         |       |
| <                |                  |           |           |             |         |         | >     |
| <                |                  | ***       |           |             | 1       |         | >     |
| <                |                  |           |           |             | 1       |         | >     |
| <  <br>Add SAML. |                  |           |           |             | 1       |         | >     |
| < Add SAML       |                  |           |           | Remove      |         | Edit    | >     |

#### 7. Click on Edit Button.

| Edit Endpoint                                              | × |
|------------------------------------------------------------|---|
| Endpoint type:                                             |   |
| SAML Assertion Consumer                                    |   |
| Binding:                                                   |   |
| POST V                                                     |   |
| Set the trusted URL as default                             |   |
| Trusted URL:                                               |   |
| https://153.71.45.81:8443/ecpix/servlet/ecpix?brandName=en |   |
| Example: https://sts.contoso.com/adfs/ls                   |   |
| Response URL:                                              |   |
| Example: https://sts.contoso.com/logout OK Cancel          |   |
| Confidential                                               |   |

| भारतीय राष्ट्रीय भुगतान निगम                               |
|------------------------------------------------------------|
|                                                            |
| Endpoint type:                                             |
| SAML Assertion Consumer                                    |
| Binding:                                                   |
| POST V                                                     |
| Set the trusted URL as default                             |
| Index: 0                                                   |
| Trusted URL                                                |
| https://153.71.45.81:8443/ecpix/servlet/ecpix?brandName=en |
| Example: https://sis.com/od/a/fa/fa                        |
| Response URL:                                              |
| Example: https://sts.contoso.com/logout                    |
| OK Cancel                                                  |

.

- 8. Select the binding type as 'post'
- 9. Update the trusted URL with aptra clear URL which is shared by NPCI.
- 10. Now click on ok.

| Specify the endpoints to use for SAML and WS-FederationPassive proto URL Index Binding Default SAML Assertion Consumer Endpoints [https://153.71.45.81:8443/e0 POST No | Jaims | Accepted C<br>as Adva | ignature  <br>nts   Note | Proxy Endpoir | Identifiers E<br>Endpoints | rganization   |
|----------------------------------------------------------------------------------------------------|-------|-----------------------|--------------------------|---------------|----------------------------|---------------|
| URL     Index     Binding     Default       SAML Assertion Consumer Endpoints                                                                                          | ocols | Passive prot          | -Federation              | SAML and WS   | dpoints to use for         | ecify the end |
| SAML Assertion Consumer Endpoints<br>https://153.71.45.81:8443/e0 POST No                                                                                              | Re    | Default               | Binding                  | Index         |                            | URL           |
| <                                                                                                    |       | No                    | POST                     | 3/e 0         | 53.71.45.81:844            | https://15    |
| Add SAML                                                                                                    |       |                       |                          |               |                            |               |
| Add <u>W</u> S-Federation <u>Remove</u> <u>Edit</u>                                                                                                    | >     |                       |                          |               |                            | <             |

- 11. Click on apply.
- 12. Restart ADFS services.

# Step-3: Configuring administrator User:

To provide administrator access to any user, following changes are required:

1. Ensure that the user is active in the active directory and is able to login from the machine where CCH access is required.

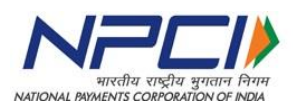

2. Set following user attributes for the user:

Routing number: nine digit MICR code for the bank

User role: WEBCHI\_ADMIN

Note:

- 1. The user role attribute value is required to be exactly same as given above.
- Please refer section "<u>Steps to configure user attributes in Active Directory</u>" for details

#### Step-4: Configuring operations users for CCH:

As a pre-requisite, bank needs to define the user roles to be permitted to access the system. E.g.: WEBCHI\_OPERATOR can be used for normal operator.

After finalizing the user role name, follow steps below to configure access for the users:

- 3. Login to CCH UI using the WEBCHI\_ADMIN user credentials
- 4. Define the user roles finalized as the perquisite step.

Note: Please refer section "Steps to Configure User Groups at CCH" for details.

- 5. Map the screen access to a given user role.
- 6. Ensure that following attributes are set in active directory for all operations users:
  - a. Routing number: Nine digit micr code for the bank
  - b. User role: Any of the user roles finalized as pre-requisite step.

**Note:** For detailed steps, please refer section "Steps to configure operations users in APTRA Clear as Bank Admin user"

## Step-5: Configuration changes at CCH:

Before requesting configuration changes at CCH, bank must validate the ADFS configuration using following steps:

1. Open the ADFS URL in browser.

https://[ADFS server IP]/adfs/ls/ldplnitiatedSignon.aspx

- 2. Select the relying party and login to the Bank AD. Once after successful login, ADFS page will be redirected to APTRA Clear URL which is shared by NPCI.
- 3. If URL re-direction is appearing in browser, which means AD Login is successful.

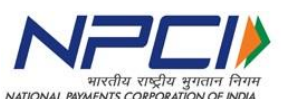

- Banks must share above ADFS URL with NPCI to configure the bank ADFS URL in APTRA Clear. This is last step to enable the CCH access for administrator and operations users.
- 5. After confirmation from NPCI, bank needs to follow further steps.

#### Step-6: Configuring user groups at CCH:

Please refer steps detailed in Chapter-3: Steps to Configure User Groups at CCH

#### Step-7: Mapping tasks to user groups at CCH:

Please refer steps detailed in Chapter-3: Steps to Map Tasks to User Groups

#### Step-8: Verifying bank operator login:

Please refer steps detailed in Chapter-3: Steps to Verify Bank Operator Login

Steps to configure user attributes in Active Directory

- 1. Navigate to Active Directory Users and Computers.
- 2. Select Users in left pane.
- 3. Select a User and double click on it.

| File Action View Help                    |                                           |                               |                          |
|------------------------------------------|-------------------------------------------|-------------------------------|--------------------------|
| 🗢 🔿 🙍 🐻 🥇 🖬 🧟 📾                          | 2 🖬 % 🔌 🗑 🔻 🗷 🗞                           |                               |                          |
| Active Directory Users and Computers [SE | Name                                      | Туре                          | Description              |
| Saved Queries                            | SCCH_USER                                 | User                          |                          |
| ⊿ 🚔 CCHSITAD.com                         | SCCH_USER1                                | User                          |                          |
| ⊳ 🚞 Builtin                              | & CCHBank105                              | User                          |                          |
| Computers                                | & Cert Publishers                         | Security Group - Domain Local | Members of this group    |
| Domain Controllers                       | & Cloneable Domain Controllers            | Security Group - Global       | Members of this group t  |
| ForeignSecurityPrincipals                | 🔱 DemUl_Admin                             | User                          |                          |
| LostAndFound                             | DemUI_User                                | User                          |                          |
| Managed Service Accounts                 | & DemUIAdmin                              | Security Group - Global       |                          |
| p Program Data                           | & DemUlUser                               | Security Group - Global       |                          |
| p j System                               | BEMUSerAdmin_67                           | User                          |                          |
| NTDS Ountas                              | 8 DEMUserOperator_67                      | User                          |                          |
| TPM Devices                              | & Denied RODC Password Replication Group  | Security Group - Domain Local | Members in this group c  |
| ,                                        | & DnsAdmins                               | Security Group - Domain Local | DNS Administrators Gro   |
|                                          | & DnsUpdateProxy                          | Security Group - Global       | DNS clients who are per  |
|                                          | & Domain Admins                           | Security Group - Global       | Designated administrato  |
|                                          | & Domain Computers                        | Security Group - Global       | All workstations and ser |
|                                          | & Domain Controllers                      | Security Group - Global       | All domain controllers i |
|                                          | & Domain Guests                           | Security Group - Global       | All domain guests        |
|                                          | & Domain Users                            | Security Group - Global       | All domain users         |
|                                          | & DR_USER_GROUP                           | Security Group - Global       |                          |
|                                          | & ecpix_operator                          | User                          |                          |
|                                          | & Enterprise Admins                       | Security Group - Universal    | Designated administrato  |
|                                          | & Enterprise Read-only Domain Controllers | Security Group - Universal    | Members of this group    |
|                                          | & Group Policy Creator Owners             | Security Group - Global       | Members in this group c  |
|                                          | 🛃 Guest                                   | User                          | Built-in account for gue |
|                                          | & HDFCBANK_USER                           | User                          |                          |
|                                          | LCICI_BR_USER                             | User                          |                          |
|                                          | 8 ICICI_BR_USER2                          | User                          |                          |
|                                          | LCICI_EMP                                 | User                          |                          |
|                                          | 👗 ICICIBANK_ADMIN                         | User                          |                          |
|                                          | LICICIBANK_USER                           | User                          |                          |
|                                          | LCICIBANK_USER2                           | User                          |                          |
|                                          | 🛃 krbtgt                                  | User                          | Key Distribution Center  |
|                                          | & MAKER_CHECKER_ADMIN_GROUP               | Security Group - Global       |                          |
|                                          | 🔱 miadmin                                 | User                          | User for use by MOVEit   |

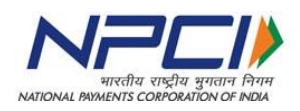

#### 4. Navigate to Attribute Editor Tab.

| ICICIBANK_ADMIN Properties                                                                                                    |
|----------------------------------------------------------------------------------------------------|
| Published Certificates Member Of Password Replication Dialin Object                                                                                                    |
| Security Environment Sessions Remote control                                                                                                    |
| General Address Account Profile Telephones Organization                                                                                                    |
| Remote Desktop Services Profile COM+ Attribute Editor                                                                                                    |
| Attribution:                                                                                                    |
| Andres.                                                                                                    |
| Attribute Value ^                                                                                                    |
| uidNumber <pre> <not set=""></not></pre>                                                                                                    |
| unicodePwd <not set=""></not>                                                                                                    |
| unixHomeDirectory <not set=""></not>                                                                                                    |
| unixUserPassword <not set=""></not>                                                                                                    |
| un criol set?<br>userAccountControl 0x10200 = (NORMAL ACCOUNT   DONT                                                                                                    |
| userCert <not set=""></not>                                                                                                    |
| userCertificate <not set=""></not>                                                                                                    |
| userParameters <not set=""></not>                                                                                                    |
| userPassword <not set=""></not>                                                                                                    |
| userPrincipalName ICICIBANK_ADMIN@CCHSITAD.com                                                                                                    |
| userRole WEBCHI_ADMIN                                                                                                    |
| <                                                                                                    |
|                                                                                                    |
| Edit Filter                                                                                                    |
|                                                                                                    |
|                                                                                                    |
|                                                                                                    |
| OK Cancel Apply Help                                                                                                    |
|                                                                                                    |
|                                                                                                    |
|                                                                                                    |
|                                                                                                    |
|                                                                                                    |
| Published Certificates Member Of Password Replication Dial-in Object                                                                                                    |
| Published Certificates Member Of Password Replication Dial-in Object<br>Security Environment Sessions Remote control                                                                                                    |
| Published Certificates         Member Of         Password Replication         Dial-in         Object           Security         Environment         Sessions         Remote control           General         Address         Account         Profile         Telephones         Organization                                                                                                    |
| Published Certificates         Member Of         Password Replication         Dial-in         Object           Security         Environment         Sessions         Remote control           General         Address         Account         Profile         Telephones         Organization           Preste         Dealters         Sansing Bertific         COM         Attribute Editor                                                     |
| Published Certificates         Member Of         Password Replication         Dial-in         Object           Security         Environment         Sessions         Remote control           General         Address         Account         Profile         Telephones         Organization           Remote Desktop Services Profile         COM+         Attribute Editor                                                                     |
| Published Certificates         Member Of         Password Replication         Dial-in         Object           Security         Environment         Sessions         Remote control           General         Address         Account         Profile         Telephones         Organization           Remote Desktop Services Profile         COM+         Attribute Editor                                                                     |
| Published Certificates         Member Of         Password Replication         Dial-in         Object           Security         Environment         Sessions         Remote control           General         Address         Account         Profile         Telephones         Organization           Remote Desktop Services Profile         COM+         Attribute Editor           Attributes:         Value         Value         Attribute |
| Published Certificates         Member Of         Password Replication         Dial-in         Object           Security         Environment         Sessions         Remote control           General         Address         Account         Profile         Telephones         Organization           Remote Desktop Services Profile         COM+         Attribute Editor           Attributes:                                               |
| Published Certificates         Member Of         Password Replication         Dial-in         Object           Security         Environment         Sessions         Remote control           General         Address         Account         Profile         Telephones         Organization           Remote Desktop Services Profile         COM+         Attribute Editor           Attributes:                                               |
| Published Certificates         Member Of         Password Replication         Dial-in         Object           Security         Environment         Sessions         Remote control           General         Address         Account         Profile         Telephones         Organization           Remote Desktop Services Profile         COM+         Attribute Editor           Attributes:                                               |
| Published Certificates         Member Of         Password Replication         Dial-in         Object           Security         Environment         Sessions         Remote control           General         Address         Account         Profile         Telephones         Organization           Remote Desktop Services Profile         COM+         Attribute Editor           Attributes:                                               |
| Published Certificates         Member Of         Password Replication         Dial-in         Object           Security         Environment         Sessions         Remote control           General         Address         Account         Profile         Telephones         Organization           Remote Desktop Services Profile         COM+         Attribute Editor           Attributes:                                               |
| Published Certificates       Member Of       Password Replication       Dial-in       Object         Security       Environment       Sessions       Remote control         General       Address       Account       Profile       Telephones       Organization         Remote Desktop Services Profile       COM+       Attribute Editor         Attributes:                                                                                   |
| Published Certificates         Member Of         Password Replication         Dial-in         Object           Security         Environment         Sessions         Remote control           General         Address         Account         Profile         Telephones         Organization           Remote Desktop Services Profile         COM+         Attribute Editor           Attributes:                                               |
| Published Certificates         Member Of         Password Replication         Dial-in         Object           Security         Environment         Sessions         Remote control           General         Address         Account         Profile         Telephones         Organization           Remote Desktop Services Profile         COM+         Attribute         Editor           Attributes:                                       |
| Published Certificates         Member Of         Password Replication         Dial-in         Object           Security         Environment         Sessions         Remote control           General         Address         Account         Profile         Telephones         Organization           Remote Desktop Services Profile         COM+         Attribute Editor           Attributes:                                               |
| Published Certificates         Member Of         Password Replication         Dial-in         Object           Security         Environment         Sessions         Remote control           General         Address         Account         Profile         Telephones         Organization           Remote Desktop Services Profile         COM+         Attribute Editor           Attributes:                                               |
| Published Certificates         Member Of         Password Replication         Dial-in         Object           Security         Environment         Sessions         Remote control           General         Address         Account         Profile         Telephones         Organization           Remote Desktop Services Profile         COM+         Attribute Editor           Attributes:                                               |
| Published Certificates         Member Of         Password Replication         Dial-in         Object           Security         Environment         Sessions         Remote control         Organization           General         Address         Account         Profile         Telephones         Organization           Remote Desktop Services Profile         COM+         Attribute         Organization           Attributes:            |
| Published Certificates         Member Of         Password Replication         Dial-in         Object           Security         Environment         Sessions         Remote control           General         Address         Account         Profile         Telephones         Organization           Remote Desktop Services Profile         COM+         Attribute Editor         Attributes:         Attributes:           Attributes:       |
| Published Certificates       Member Of       Password Replication       Dial-in       Object         Security       Environment       Sessions       Remote control         General       Address       Account       Profile       Telephones       Organization         Remote Desktop Services Profile       COM+       Attribute Editor         Attributes:                                                                                   |
| Published Certificates         Member Of         Password Replication         Dial-in         Object           Security         Environment         Sessions         Remote control         Organization           General         Address         Account         Profile         Telephones         Organization           Remote Desktop Services Profile         COM+         Attribute         Organization           Attributes:            |
| Published Certificates         Member Of         Password Replication         Dial-in         Object           Security         Environment         Sessions         Remote control         Organization           General         Address         Account         Profile         Telephones         Organization           Remote Desktop Services Profile         COM+         Attribute         Organization           Attributes:            |
| Published Certificates       Member Of       Password Replication       Dial-in       Object         Security       Environment       Sessions       Remote control         General       Address       Account       Profile       Telephones       Organization         Remote Desktop Services Profile       COM+       Attribute Editor         Attributes:                                                                                   |
| Published Certificates       Member Of       Password Replication       Dial-in       Object         Security       Environment       Sessions       Remote control         General       Address       Account       Profile       Telephones       Organization         Remote Desktop Services Profile       COM+       Attribute Editor         Attributes:                                                                                   |
| Published Certificates       Member Of       Password Replication       Dial-in       Object         Security       Environment       Sessions       Remote control         General       Address       Account       Profile       Telephones       Organization         Remote Desktop Services Profile       COM+       Attribute       Organization         Attributes:                                                                       |
| Published Certificates       Member Of       Password Replication       Dial-in       Object         Security       Environment       Sessions       Remote control         General       Address       Account       Profile       Telephones       Organization         Remote Desktop Services Profile       COM+       Attribute Editor         Attributes:                                                                                   |
| Published Certificates     Member Of     Password Replication     Dial-in     Object       Security     Environment     Sessions     Remote control       General     Address     Account     Profile     Telephones     Organization       Remote Desktop Services Profile     COM+     Attribute Editor       Attributes:                                                                                                    |
| Published Certificates     Member Of     Password Replication     Dial-in     Object       Security     Environment     Sessions     Remote control       General     Address     Account     Profile     Telephones     Organization       Remote Desktop Services Profile     COM+     Attribute     Organization       Attributes:                                                                                                    |

5. Update user Role as 'WEBCHI\_ADMIN' and Routing Number as 'bank routing number'.

Cancel

Apply

ок

6. Click on ok button.

Help

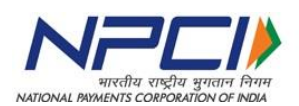

#### Chapter II – Work Group user & roles creation:

Member banks can do the user management using Work Group, in the absence of active directory, usage of Work Group is supported. Bank has to create the users in their Work Group module and assign rights to the respective user groups to access the Aptra clear 6.0 application

Bank must create following roles in the Work Group to map their users to enable the access to the users for the above web pages to monitor/ manage.

- 1. WEBCHI\_ADMIN
- 2. WEBCHI\_Operator

# Step-1: Configuring administrator user:

Bank need to create WEBCHI\_ADMIN group and then assign existing user to the WEBCHI\_ADMIN group. This user will act as bank administrator and below mentioned steps to be followed.

- a) To open Workgroup module, go to Run Dialog ,enter lusrmgr.msc and press Enter
- b) On the left pane click groups.
- c) The system will list all the groups.
- d) Click action and create new group
- e) In new group specify the following details
- f) group name: WEBCHI\_ADMIN
- g) Specify the group description
- h) Members: click Add to locate and Add members in the group
- i) Click create in the specified group
- j) Click close in the dialog box

# Step-2: Configuring operations users in Work Group:

- 1. In Workgroup module go to Run Dialog, type lusrmgr.msc and press Enter
- 2. On the left pane click groups.
- 3. The system will list all the groups.
- 4. Click action and create new group
- 5. In new group specify the following details
- 6. Group name for Ex: 'Bank\_Operator'

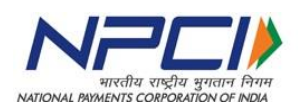

- 7. Specify the group description
- 8. Members: click Add to locate and Add members in the group
- 9. Click create in the specified group
- 10. Repeat step 4 to 10 if you wish to configure multiple user groups (e.g. bank\_operator

for normal data view and bank\_super\_operator to view critical data)

11. Click close in the dialog box

# Step-3: Configuration changes at CCH :

- 1. Banks must inform NPCI to configure the authentication type as 'Work Group' in APTRA Clear for the bank. This is last step to enable the CCH access for administrator and operations users.
- 2. After confirmation from NPCI, bank needs to follow further steps.

## Step-6: Configuring user groups at CCH:

Please refer steps detailed in Chapter-3: Steps to Configure User Groups at CCH

## Step-7: Mapping tasks to user groups at CCH:

Please refer steps detailed in Chapter-3: Steps to Map Tasks to User Groups

## Step-8: Verifying bank operator login:

Please refer steps detailed in Chapter-3: Steps to Verify Bank Operator Login

## Chapter III – Common Steps:

## Steps to configure user groups at CCH

 Open web browser and enter APTRA Clear URL. <u>https://<IPADDRESS>:<Port>/ecpix/servlet/ecpix?brandName=en&routingNumber</u> <u>=<BankRoutingNumber</u>>

Note: IP address will be shared through mail.

2. If bank login details are updated at CCH, following ADFS Login screen/windows credentials pop-up will appear.

With ADFS Authentication is enabled at bank:

| 153.71.852 - Remote Desktop Connection                 | सरतीय राष्ट्रीय चुगतान निगम<br>NATIONAL PAYMENTS CORPORATION OF INDIA                                          |
|--------------------------------------------------------|----------------------------------------------------------------------------------------------------|
| (e) (https://15371.852/adfe/le/IdpinitiatedSignon_aspx | D - 🕲 Centificate error                                                                                        |
| The ball were hardness tools Help                      | SEP03VVM-<br>901.NPCICCH.com<br>Sign in with your organizational account<br>personnel<br>personnel<br>Sign III |

With Windows Workgroup Authentication is enabled at bank:

| A taxab citing a 1 is so where it                 | Contraction of Contract of Contract                                     | <u>-6 x</u>                                 |
|---------------------------------------------------|-------------------------------------------------------------------------|---------------------------------------------|
| ( aboutblank                                      | Q - X Q 153.53.63.69 ×                                                  | <ul> <li>         ① ☆ 後     </li> </ul>     |
| File Edit View Favorites Tools Help               |                                                                         |                                             |
| 🙀 🛃 APTRAClearCCH_BS 🍯 Access Control Plus REST 🔳 | arggested Ster • RAPTRA ClearCCH R Bank R APTRA ClearBANC (280100       | 🏠 • 🔂 • 🖃 📾 • Page • Sstety • Tools • 🕢 • H |
| 🤕 💽 📰 🛛 🗴                                         | 5 <b>6 6 10 2 2 2</b> 2                                                 | ~ ⊠ ≰⊜ 📑 501.9<br>76/207                    |
| Please provide admin<br>Once after successfu      | user credentials, who belongs to WEE<br>I login, following page appear. | BCHI_ADMIN Group.                           |
|                                                   | Confidential                                                            | 11                                          |

|                                                                        |                          |          | भारतीय राष्ट्रीय सुगतान निगम<br>WMENTS CORPORATION OF INDIA |
|------------------------------------------------------------------------|--------------------------|----------|-------------------------------------------------------------|
|                                                                        |                          |          | - 0 X                                                       |
| C () ( https://10.219.107.161:9443/ecpix/servlet/ecpix?brandName=en    | 오 두 🔒 🖒 🏉 Administration | Module × | 合 🛧 祭                                                       |
| File Edit View Favorites Tools Help                                    |                          |          |                                                             |
| 🚖 🚳 Bank_ICICI 🚳 DEMUI 🚳 APTRACLEAR_600001000                          |                          |          |                                                             |
|                                                                        |                          |          | Go to: Bank Configuration ✔ Go                              |
| Administration Module Step 1 of 3 :: Select User Group                 |                          |          |                                                             |
| Group DEERATORS × x View Group Mapping Set Permissions AddEdt Group(s) |                          |          |                                                             |
|                                                                        |                          |          |                                                             |
|                                                                        |                          |          |                                                             |
|                                                                        |                          |          |                                                             |

- 4. Bank admin user need to create different user groups using the administration module.
  - a. Login using administration credentials
  - b. On the administration module screen, click Add/Edit Groups.
  - c. click add user group
- 5. Now click on add user group button to create new bank group and permission.

| C (() (() Mape.//10.219.107.161/9443/ecplu/tenviet/ecplin?CONTEXT:::ec_view_groups | ,P - ⊕ d |
|------------------------------------------------------------------------------------|----------|
| File Edit View Favorites Tools Help                                                |          |
| A CO Bark, CICI CO DEMUI CO APTRACLEAR, 60001000                                   |          |
|                                                                                    |          |
| Group Management [Routing Number: 600229000]                                       |          |
| Oroup Name                                                                         |          |
|                                                                                    |          |
|                                                                                    |          |
|                                                                                    |          |
|                                                                                    |          |
|                                                                                    |          |
|                                                                                    |          |
|                                                                                    |          |
|                                                                                    |          |
|                                                                                    |          |
|                                                                                    |          |
|                                                                                    |          |
|                                                                                    |          |
|                                                                                    |          |
|                                                                                    |          |
|                                                                                    |          |
|                                                                                    |          |
|                                                                                    |          |
|                                                                                    |          |
| Dente Ald Char Charge Reak                                                         |          |
| Taps - To add a Fase Censul, dele on add Lase Censul fuder.                        |          |

6. Now click on add user group button.

| Col: View Processo Tools Help<br>Col: View Processo Tools Help<br>Col: View Processo Tools Help<br>Col: View Processo Col: Col: Col: Col: Col: Col: Col: Col |              | ව + ම ර 🧭 Add User Group 🛛 🛛                                                                                                    |
|----------------------------------------------------------------------------------------------------|--------------|----------------------------------------------------------------------------------------------------|
| roop home                                                                                                    |              | Tiges - To set i one group, enter the name in the terr fails and sites on Team button.<br>- To manyors to previous page, color or Cannon button.<br>- Toman name must be contribution of Ripholasts (R to Z a true) and NonderectS to D; |
|                                                                                                    | Confidential | 12                                                                                                    |

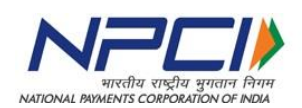

#### 7. Click on save.

|                                                                                                    | 🔎 🗕 🖒 🎯 Group Management           | × |  |  |  |  |
|----------------------------------------------------------------------------------------------------|------------------------------------|---|--|--|--|--|
| File Edit View Favorites Tools Help                                                                                                    | ile Edit View Favorites Tools Help |   |  |  |  |  |
| A OD Bank_ICICI OD DEMUI OD APTRACLEAR_600001000                                                                                                    |                                    |   |  |  |  |  |
|                                                                                                    |                                    |   |  |  |  |  |
| Net Southern Grid LTS                                                                                                    |                                    |   |  |  |  |  |
| Group Management [Routing Number: 600229000]                                                                                                    |                                    |   |  |  |  |  |
|                                                                                                    |                                    |   |  |  |  |  |
| Group Name                                                                                                    |                                    |   |  |  |  |  |
|                                                                                                    |                                    |   |  |  |  |  |
|                                                                                                    |                                    |   |  |  |  |  |
|                                                                                                    |                                    |   |  |  |  |  |
|                                                                                                    |                                    |   |  |  |  |  |
|                                                                                                    |                                    |   |  |  |  |  |
|                                                                                                    |                                    |   |  |  |  |  |
|                                                                                                    |                                    |   |  |  |  |  |
|                                                                                                    |                                    |   |  |  |  |  |
|                                                                                                    |                                    |   |  |  |  |  |
|                                                                                                    |                                    |   |  |  |  |  |
|                                                                                                    |                                    |   |  |  |  |  |
|                                                                                                    |                                    |   |  |  |  |  |
|                                                                                                    |                                    |   |  |  |  |  |
|                                                                                                    |                                    |   |  |  |  |  |
|                                                                                                    |                                    |   |  |  |  |  |
|                                                                                                    |                                    |   |  |  |  |  |
|                                                                                                    |                                    |   |  |  |  |  |
|                                                                                                    |                                    |   |  |  |  |  |
| Delete Add User Group Back                                                                                                    |                                    |   |  |  |  |  |
| Tips To add a New Group, click on Add User Group button.                                                                                                    |                                    |   |  |  |  |  |
| <ul> <li>To remain extension a group, presse track on any group name.</li> <li>To delete a group, select the groups and dick on delete button.</li> </ul>                            |                                    |   |  |  |  |  |
| <ul> <li>To navigate to administration module screen, click on back button</li> <li>To delete all groups, select the checkbox above the panel and click on Delete button.</li> </ul> |                                    |   |  |  |  |  |
|                                                                                                    |                                    |   |  |  |  |  |

8. Now click on back button.

|             |                                                                                                    | Go to: Bank Configuration 🗸 Go |
|-------------|----------------------------------------------------------------------------------------------------|--------------------------------|
| Administ    | ation Module                                                                                                    |                                |
| Step 1 of 3 | : Select User Group                                                                                                    |                                |
| Group Na    | The View Group Mapping Set Permissions AddEdit Group(s)                                                                                                    |                                |
|             |                                                                                                    |                                |
|             |                                                                                                    |                                |
|             |                                                                                                    |                                |
|             |                                                                                                    |                                |
|             |                                                                                                    |                                |
|             |                                                                                                    |                                |
|             |                                                                                                    |                                |
| Tips        | <ul> <li>Type the first few letters of the group to be selected in the Group Name field. Select the appropriate group from the diopdown that appears, and click the Set Permissions button.</li> <li>To can enryll the back assigned to each group by clicking on the View Group Mapping button.</li> <li>To Add or Update the diopert La private cdick and Add Select button.</li> </ul> |                                |

#### Steps to map tasks to user groups:

The mapping of user groups involves 3 steps:

- a) Selecting user group
- b) Mapping tasks to the groups
- c) Confirm and save the data
- 1. Select the recently created group in group name drop down.

|                                                                         |                          |            | _ 0 ×                          |
|-------------------------------------------------------------------------|--------------------------|------------|--------------------------------|
| ( ) // (10.219.107.161:9443/ecpix/servlet/ecpix                         | 🗅 🗝 🖻 🏉 🦽 Administration | n Module X |                                |
| File Edit View Favorites Tools Help                                     |                          |            |                                |
| A Bank_ICICI C DEMUI C APTRACLEAR_600001000                             |                          |            |                                |
|                                                                         |                          |            | Go to: Bank Configuration V Go |
| Administration Module                                                   |                          | 1          |                                |
| Add Table 2 Setter User Vortex<br>OFOUP<br>Name<br>OPERATOR<br>OPERATOR |                          |            |                                |
| Confidential                                                            |                          |            | 13                             |

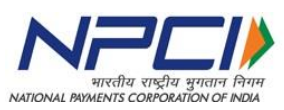

2. Click on set permissions button, then following screen will appear. The map tasks to group screen enables the mapping of user groups to available tasks.

|                                    | 07.161:9443/ecpix/servlet/ecpix     |                  | Ø-≞¢                 | Administration Module | × |  |
|------------------------------------|-------------------------------------|------------------|----------------------|-----------------------|---|--|
| File Edit View Favorites           | File Edit View Favorites Tools Help |                  |                      |                       |   |  |
| 👍 👁 Bank_ICICI 👁 DEMUI             | ③ APTRACLEAR_600001000              |                  |                      |                       |   |  |
|                                    | I GRID                              |                  |                      |                       |   |  |
| Administration Module              |                                     |                  |                      |                       |   |  |
| Step 2 of 3 :: Map Tasks to Groups |                                     |                  |                      |                       |   |  |
| Group Name                         | OPERATOR2                           |                  |                      |                       |   |  |
|                                    |                                     | Select All Reset | View Group Mapping E | Back Next             |   |  |
|                                    |                                     |                  |                      |                       |   |  |

3. Now select the tasks to the respective group.

|                                    | :9443/ecpix/servlet/ecpix |            | 5 <b>≙</b> - Q           | administration Module 🦉 | × |
|------------------------------------|---------------------------|------------|--------------------------|-------------------------|---|
| File Edit View Favorites Tool      | s Help                    |            |                          |                         |   |
| 👍 🐵 Bank_ICICI 🐵 DEMUI 🐵 AF        | TRACLEAR_600001000        |            |                          |                         |   |
| SOUTHERN GRI                       |                           |            |                          |                         |   |
| Administration Module              |                           |            |                          |                         |   |
| Step 2 of 3 :: Map Tasks to Groups |                           |            |                          |                         |   |
| Group Name                         | OPERATOR2                 |            |                          |                         |   |
| L                                  |                           | Select All | Reset View Group Mapping | Back Next               |   |
|                                    |                           |            |                          |                         |   |

4. Click next button.

|                                                                                                    | 요 두 🖴 đ 🥭 Administration Module 🛛 🗶 |
|----------------------------------------------------------------------------------------------------|-------------------------------------|
| File Edit View Favorites Tools Help                                                                                                    |                                     |
| A Bank_ICICI I DEMUI I APTRACLEAR_600001000                                                                                                    |                                     |
|                                                                                                    |                                     |
| Administration Module                                                                                                    |                                     |
| Step 3 of 3 :: Confirm                                                                                                    |                                     |
| You have set the following privileges for the user group you have selected:                                                                                                    |                                     |
|                                                                                                    |                                     |
| OPERATOR2 1 Messages                                                                                                    |                                     |
| 2. Send Message<br>3. View Message                                                                                                    |                                     |
| 4. Buik Upload Return                                                                                                    |                                     |
| 5. View Generate Reports<br>6. Special Items Monitor                                                                                                    |                                     |
| 7. View Input Output Monitor                                                                                                    |                                     |
|                                                                                                    | Back Save Cancel                    |
| Tips The Back button lets you modify the selected tasks for the selected user group.<br>All Selections will be lost on clicking the Cancel button. You have to reselect the user and its associated tasks again.<br>The Cancel button cancel any selections made on last screen. |                                     |
|                                                                                                    |                                     |
| Confidential                                                                                                    | 14                                  |
| e er maer naar                                                                                                    | ÷ !                                 |

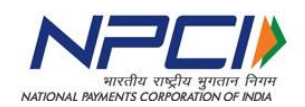

- 5. Now click on save.
- 6. Now select the role again and click on view group mapping.

| Administration Module<br>Step 1 of 3 :: Select User Group<br>Successfully tasks saved<br>Group<br>Name | ping Set Permissions Add/Edit Group(s)                                                                                                    | Go to: Bank Configuration ✔ Go |
|----------------------------------------------------------------------------------------------------|----------------------------------------------------------------------------------------------------|--------------------------------|
| Associated Task                                                                                        | 1:9443/?CONTEXT=vie –                                                                                                    |                                |
|                                                                                                    | Associated Tasks                                                                                                    |                                |
| OPERATOR2                                                                                              | <ol> <li>Messages</li> <li>View Message</li> <li>Send Message</li> <li>Special Items Monitor</li> <li>View Input Output Monitor</li> <li>View Generate Reports</li> <li>Bulk Upload Return</li> </ol> |                                |
| ICICIBANKOPERATOR                                                                                      | <ol> <li>Messages</li> <li>View Message</li> <li>Send Message</li> <li>Special Items Monitor</li> <li>View Input Output Monitor</li> <li>View Generate Reports</li> <li>Bulk Upload Return</li> </ol> |                                |
|                                                                                                    |                                                                                                    | Close                          |

- 7. Make sure all selected tasks associated for newly created user role 'Bank\_Operator'.
- 8. Now, Login to Active Directory and update all users with routing number as **Bank Routing Number** and user role as '**Bank\_Operator**'.

#### Steps to verify bank operator Login:

 Open web browser and try the below URL to login to APTRA Clear as Bank user: <u>https://<IPADDRESS>:<Port>/ecpix/servlet/ecpix?brandName=en&routingNumber</u> <u>=<BankRoutingNumber</u>>

Note: IP address will be shared by NPCI through mail.

Enter the user credentials for operations user.
 Once after successful authentication APTRA Clear bank page will be opened.

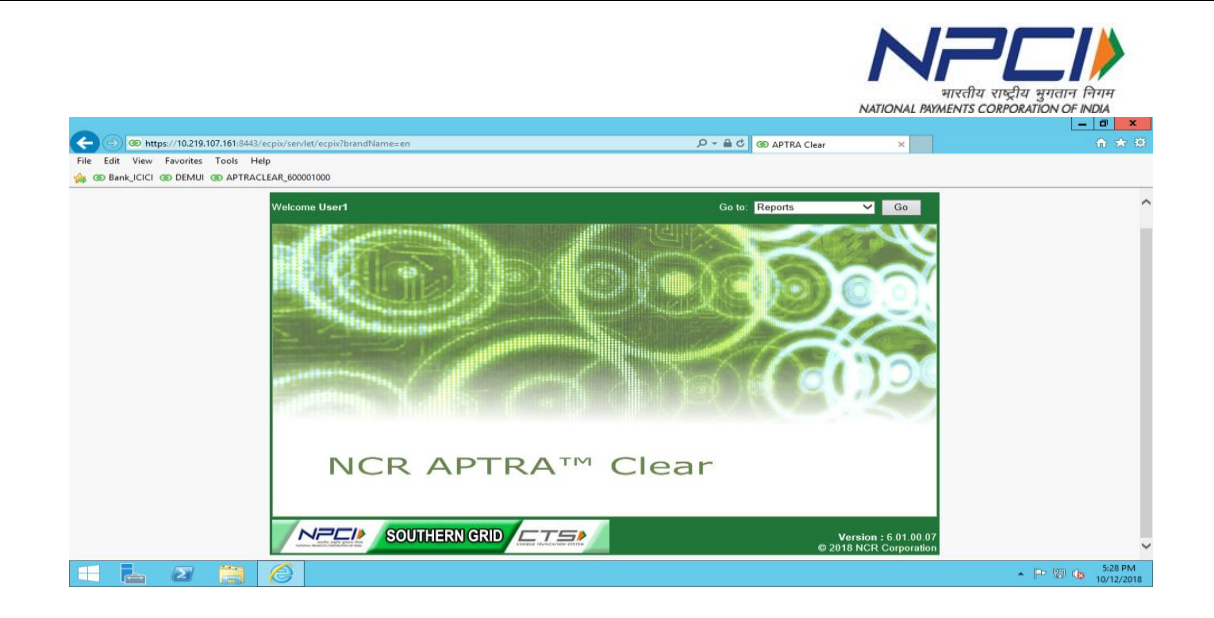